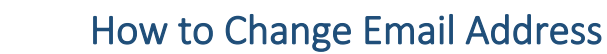

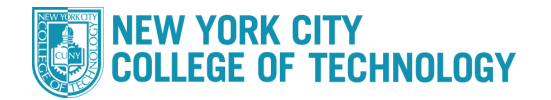

- 1. Log into CUNYfirst at https://home.cunyfirst.cuny.edu and select Student Center
- 2. In the *Personal Information* section (towards the bottom), click the **Other Personal** drop down and select **Email Addresses** and click the <sup>(2)</sup>Go icon

| Personal Information |                                  |                                   |  |
|----------------------|----------------------------------|-----------------------------------|--|
| memonov Contact      | Contact Information              |                                   |  |
| Names                | Home Address<br>300 Jay Street   | Mailing Address<br>300 Jay Street |  |
| other personal 🗸 🛞   | Brooklyn, NY 11201-1909<br>Kings | Brooklyn, NY 11201-1909<br>Kings  |  |

3. Enter your email addresses

|   | Other 🖌 Reg          | istrar@citytech.cuny.edu | delete |
|---|----------------------|--------------------------|--------|
| 1 |                      |                          |        |
|   | ADD AN EMAIL ADDRESS |                          |        |
|   |                      |                          |        |
|   | Save                 |                          |        |

- 4. You can also add additional numbers by selecting Add An Email Address
- 5. Click on the **Preferred** check box next to the email type you wish you to be reached at. If you are unable to click the preferred box, email <u>Registrar@citytech.cuny.edu</u>
- 6. Press SAVE
- 7. You will receive confirmation that it was successful